## **NazNet Roster Verification Process**

- Log into NazNet Self Service <u>https://mynaznetss.naz.edu/</u> with your MyNaz username and password. Having account access issues? Contact IT Services at <u>usl@naz.edu</u> or 585-389-2111 for assistance.
- 2. Once logged in, click on the "Faculty" menu button.

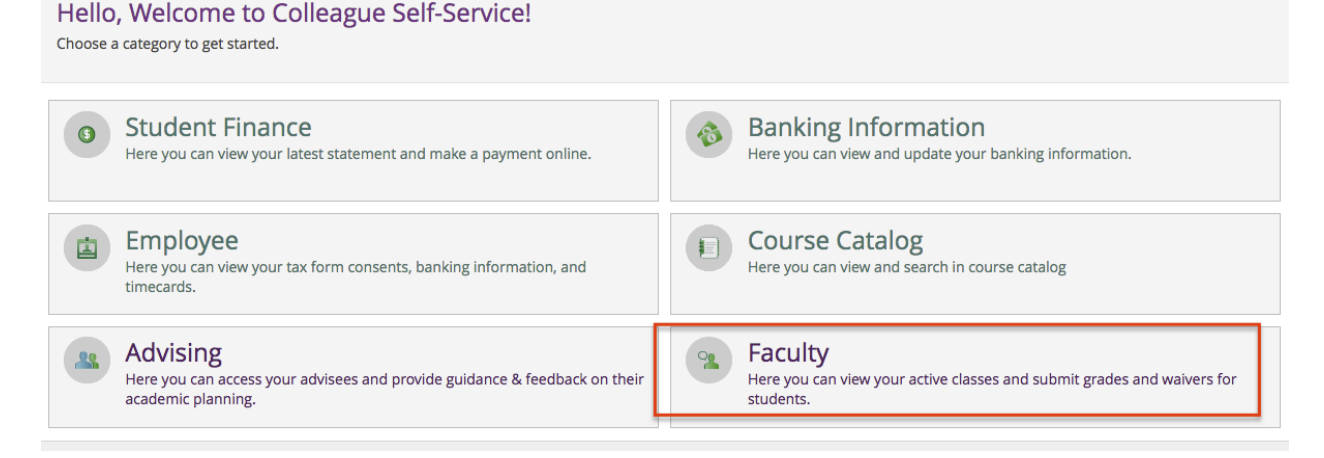

3. Click on a course section to do the roster verification process.

| ŵ       | Spring 2022                             |                                                  |                             |                |       |                         |  |  |
|---------|-----------------------------------------|--------------------------------------------------|-----------------------------|----------------|-------|-------------------------|--|--|
|         | Section                                 | Times                                            | Locations                   | Availability 🚺 | Books | Census Dates            |  |  |
| <u></u> | CIS*241-01: Spreadsheet<br>Applications | M/W/F 9:30 AM - 10:20 AM<br>1/17/2022 - 5/9/2022 | Smyth Hall, 261<br>Standard | 1/21/0         |       | Census 4/22/2022 Census |  |  |
| ে)হ     | CIS*241-30: Spreadsheet<br>Applications | T 6:00 PM - 8:40 PM<br>1/17/2022 - 5/9/2022      | Smyth Hall, 261<br>Standard | 1/21/0         |       | Census 4/22/2022 Census |  |  |

- 4. Choose the "Census" tab.
- 5. For each student:
  - A. If they *never attended* a single class check the box in the "Never Attended" column.
  - B. If they have *stopped attending* classes enter that date in the "Last Date of Attendance" column.
  - C. If they are *attending regularly* do not do either step A or B leave their line blank/untouched.
  - D. If they are *attending regularly and not on your course roster*, please email <u>registrar@naz.edu</u> with course info (ex: ABC\*123\*01) and student's full name.
- 6. Click "Certify" when you are done with the roster verification process.

|    | CIS*241-01: Spreadsheet Applications                                         |                  |                                   |                |           |  |  |  |
|----|------------------------------------------------------------------------------|------------------|-----------------------------------|----------------|-----------|--|--|--|
|    | Spring 2022<br>Nazareth College                                              |                  |                                   |                |           |  |  |  |
|    | M/W/F 9:30 AM - 10:20 AM<br>1/17/2022 - 5/9/2022<br>Smyth Hall, 261 Standard | 4                |                                   |                |           |  |  |  |
| 95 | Seats Available 1 of 21                                                      |                  |                                   |                |           |  |  |  |
| ⇒  | Deadline Dates                                                               |                  |                                   |                |           |  |  |  |
|    | Waitlisted 0                                                                 |                  |                                   |                |           |  |  |  |
| ÷  | Roster Attendance Census Grading                                             | Waitlist         |                                   |                |           |  |  |  |
| 5  | Census                                                                       |                  |                                   |                |           |  |  |  |
| 3  | (i) Census 4/22/2022 Census                                                  |                  |                                   |                |           |  |  |  |
|    |                                                                              | 5A               | 5B                                |                | 6 Certify |  |  |  |
|    | Student Name * Student ID                                                    | C Never Attended | Last Date of Attendance Class Let | evel 🗘 Credits | *         |  |  |  |
|    |                                                                              |                  | Senior                            | 2              |           |  |  |  |
|    | Collins, Alicia 1234567                                                      |                  | M/d/yyyy                          | 3              |           |  |  |  |

7. In the next step, choose "Submit" to certify your roster verification. Note: "Cancel" allows you to return to the roster and make changes if needed.

|   | Seats Available 1 of 21                  |       |                                                                                         |        | -       |  |  |
|---|------------------------------------------|-------|-----------------------------------------------------------------------------------------|--------|---------|--|--|
| ۲ | Deadline Dates                           | ſ     | Certify Census Attendance                                                               |        |         |  |  |
| 2 | Waitlisted 0<br>Roster Attendance Census | Gradi | I certify that these students are in attendance, except those marked not in attendance. |        |         |  |  |
|   |                                          |       | Cancel                                                                                  | Submit |         |  |  |
| 5 | Census                                   |       |                                                                                         |        |         |  |  |
| ۹ | Census 4/22/2022 Census                  |       |                                                                                         |        |         |  |  |
|   |                                          |       |                                                                                         |        | Certify |  |  |

8. A confirmation message will appear in green at the top of NazNet indicating your roster was submitted successfully and the date/time of submission appears at the top of the roster in a blue banner.

| ≡             | Image: Sign out     ②     Help     1                                                                             | Î |  |  |  |  |  |  |
|---------------|----------------------------------------------------------------------------------------------------|---|--|--|--|--|--|--|
| ♠             | Daily Work · Faculty · Faculty Overview Census Certification completed successfully                              |   |  |  |  |  |  |  |
| ŧ             | Section Details < Back to Courses                                                                                |   |  |  |  |  |  |  |
| (D)\$         | CIS*241-01: Spreadsheet Applications                                                                             | ł |  |  |  |  |  |  |
|               | Spring 2022<br>Nazareth College                                                                                  | l |  |  |  |  |  |  |
| <b>⊘</b><br>₽ | M/W/F 9:30 AM - 10:20 AM<br>1/17/2022 - 5/9/2022<br>Smyth Hall, 261 Standard                                     |   |  |  |  |  |  |  |
|               | Seats Available 1 of 21                                                                                          |   |  |  |  |  |  |  |
| 5             | Deadline Dates                                                                                                   |   |  |  |  |  |  |  |
|               | Waitlisted 0                                                                                                    |   |  |  |  |  |  |  |
|               | Roster Attendance Census Grading Waltlist                                                                        |   |  |  |  |  |  |  |
|               | Census                                                                                                    |   |  |  |  |  |  |  |
|               | (i) Census 4/22/2022 Census Certified On 4/21/2022 12:04 PM                                                      |   |  |  |  |  |  |  |
|               | Student Name       Student ID       Never Attended       Last Date of Attendance       Class Level       Credits | Ŧ |  |  |  |  |  |  |

9. If you have additional courses, begin the process again from the "Faculty" menu.